#### Realizzare testi in modo semplice

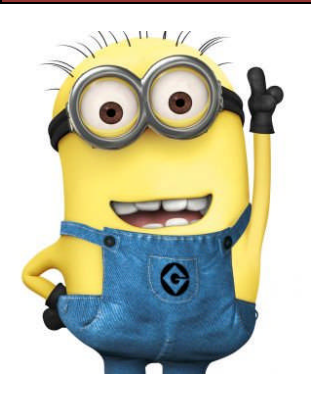

Oggi realizziamo un semplice **DOCUMENTO** utilizzando il programma **WRITER** di LibreOffice e OpenOffice.

Da Internet andremo a cercare dei **TESTI** e delle IMMAGINI e con questi andremo a realizzare un DOCUMENTO.

- Prima di tutto bisogna decidere un ARGOMENTO.
- Poi bisogna decidere la STRUTTURA DEL DOCUMENTO, ad esempio andremo ad inserire un TITOLO, una INTRODUZIONE e poi svilupperemo L'ARGOMENTO PER PUNTI.

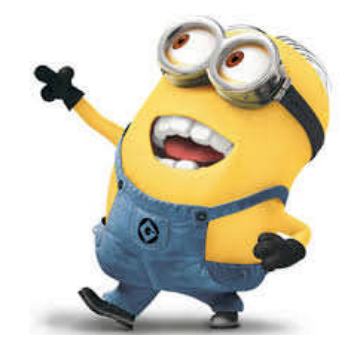

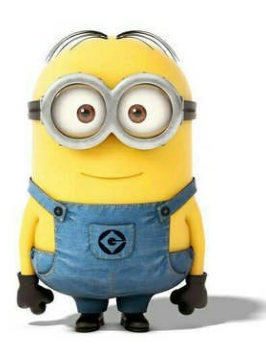

Io propongo come argomento: / MIEI PROGRAMMI TELEVISINI PREFERITI.

Se vuoi, scegline un altro, ad esempio legato allo sport, i giochi, alla musica, al cinema, ai computer, agli accessori personali, ai vestiti, alla scuola, ai mezzi di comunicazione, eccetera. Ma non ti dilungare, non cambia molto.

Ora che ho il *titolo*, decido la *struttura del documento*. Potrei, ad esempio, scrivere una **INTRODUZIONE** e poi descrivere:

- che cosa mi piace nei programmi televisivi che guardo,
- quando li guardo,
- se quando guardo i miei programmi preferiti faccio solo quello, magari disteso in divano, oppure faccio altro, e cosa,

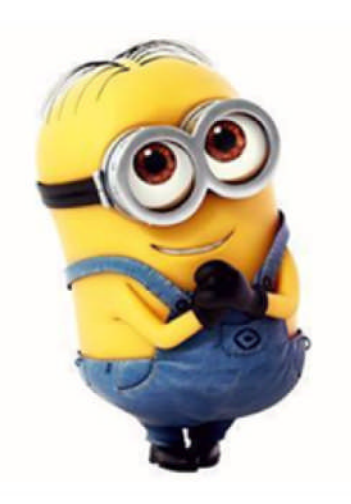

• altro.

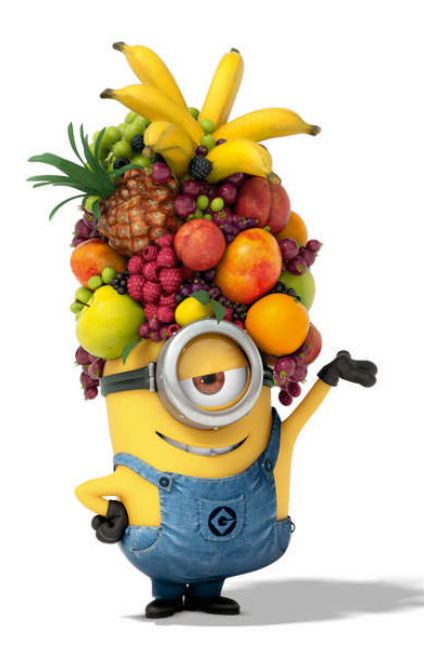

#### Ora potrei inserire L'ELENCO DEI PROGRAMMI TELEVISINI PREFERITI.

Inutile fare la lista della spesa, ne scelgo 5 o 6 e inserisco, per ogni programma, una breve descrizione con una o due foto.

Magari sul titolo metto il voto da 1 a 10 che do al programma inserendo una forma con inserito il numero giusto.

Ora è tutto pronto.

#### SIETE PRONTI?

Questo è quello che voglio ottenere!!!!

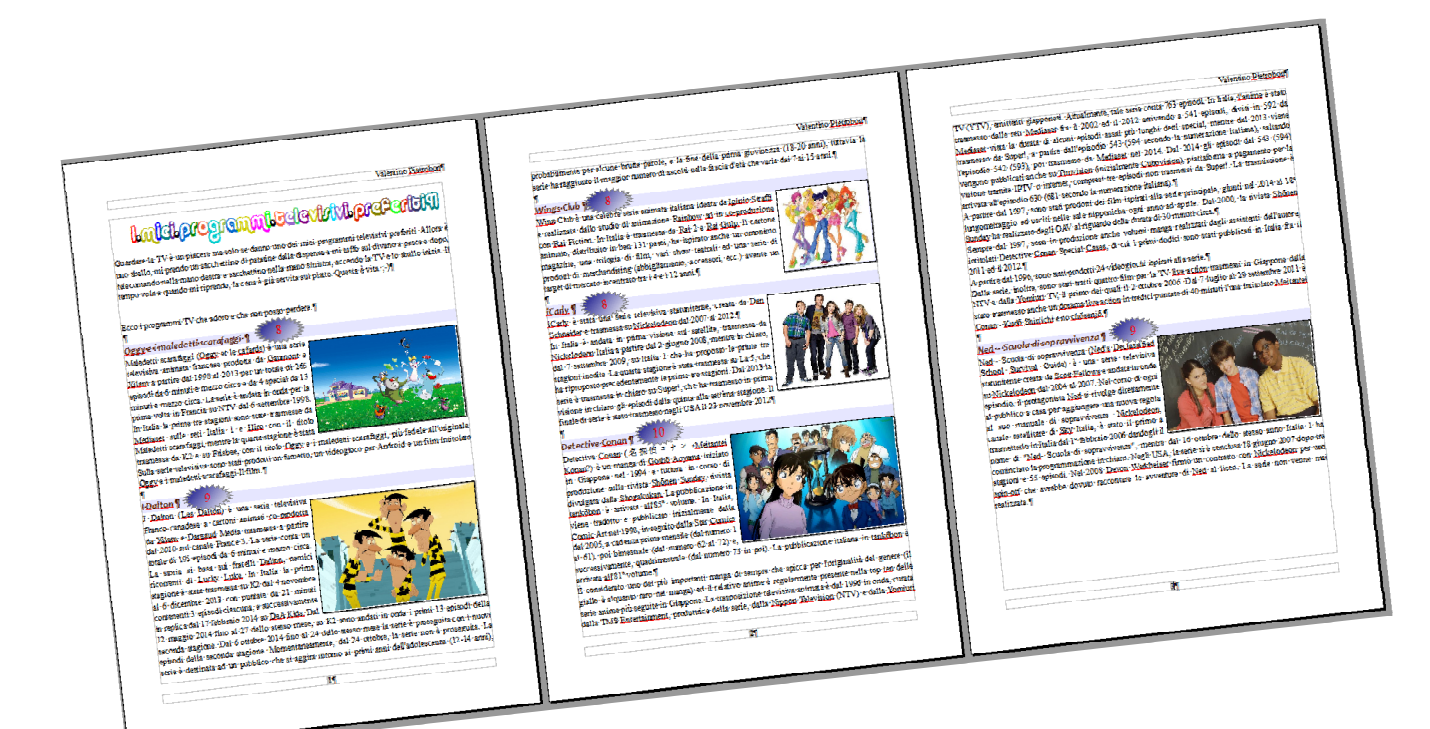

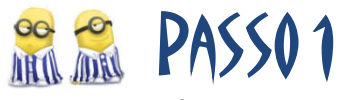

- 1. Apro Writer
- 2. Creo un nuovo documento
- 3. Salvo nella cartella Documenti il documento con il nome "I Miei Programmi Preferiti", utilizzando il formato di Writer

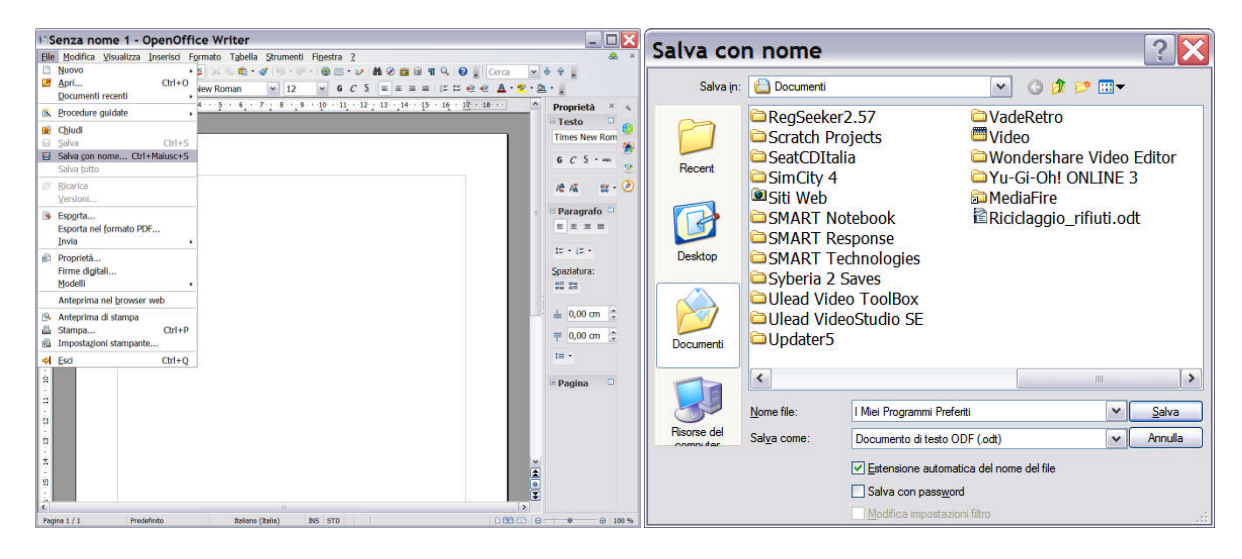

Nota: la modalità sopra utilizzata per salvare il file salverà un documento che non può essere aperto con il programma MS Word. Alla fine vedremo come utilizzare una modalità simile di salvataggio che garantisca la possibilità di aprire il documento anche con Word.

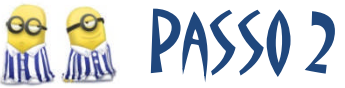

- 4. Scrivo il titolo del testo "I miei programmi televisivi preferiti" e vado a capo senza preoccuparmi di cambiare il formato del testo.
- 5. Scrivo l'introduzione e vado a capo senza preoccuparmi di cambiare il formato del testo. Se non ti viene in mente qualcosa, ricopia questa:

Guardare la TV è un piacere ma solo se danno uno dei miei programmi televisivi preferiti. Allora è uno sballo, mi prendo un sacchettino di patatine dalla dispensa e mi tuffo a pesce sul divano e dopo, telecomando nella mano destra e sacchettino nella mano sinistra, accendo la TV e lo sballo inizia. Il tempo vola e quando mi riprendo, la cena è già servita sul piatto. Questa è vita. ;-)

6. Scrivo una frase per introdurre l'elenco dei programmi TV preferiti del tipo: "Ecco i programmi TV che adoro e che non posso perdere:" e vado a capo. 7. Scrivo su 6 righe diverse i 6 programmi televisivi che adoro: Oggy e i maledetti scarafaggi, I Dalton, Wings Club, iCarly, Detective Conan, Ned – Scuola di sopravvivenza.

Alla fine il mio documento dovrebbe assomigliare a questo.

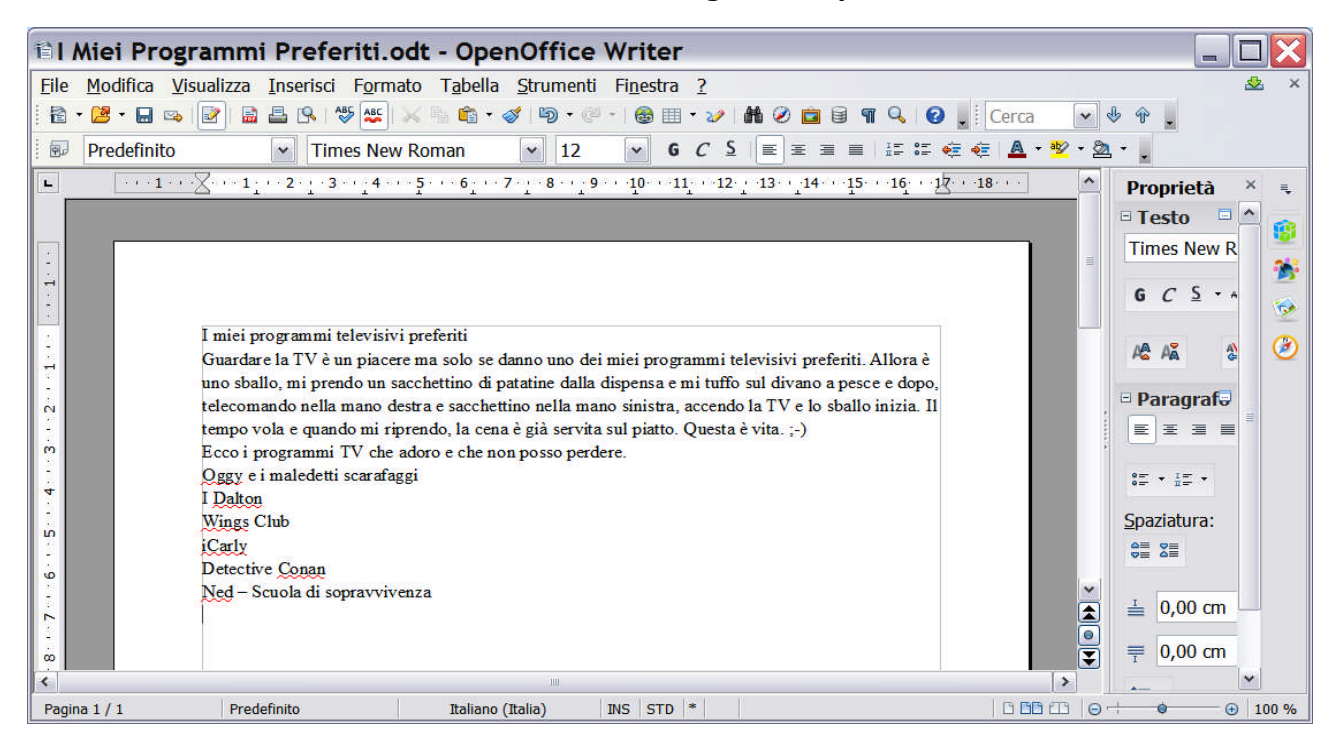

## 😤 😤 🛛 PASSO 3

8. Apro un qualsiasi programma per la navigazione in Internet e cerco "Oggy e i maledetti scarafaggi Wikipedia". Trovero la seguente pagina.

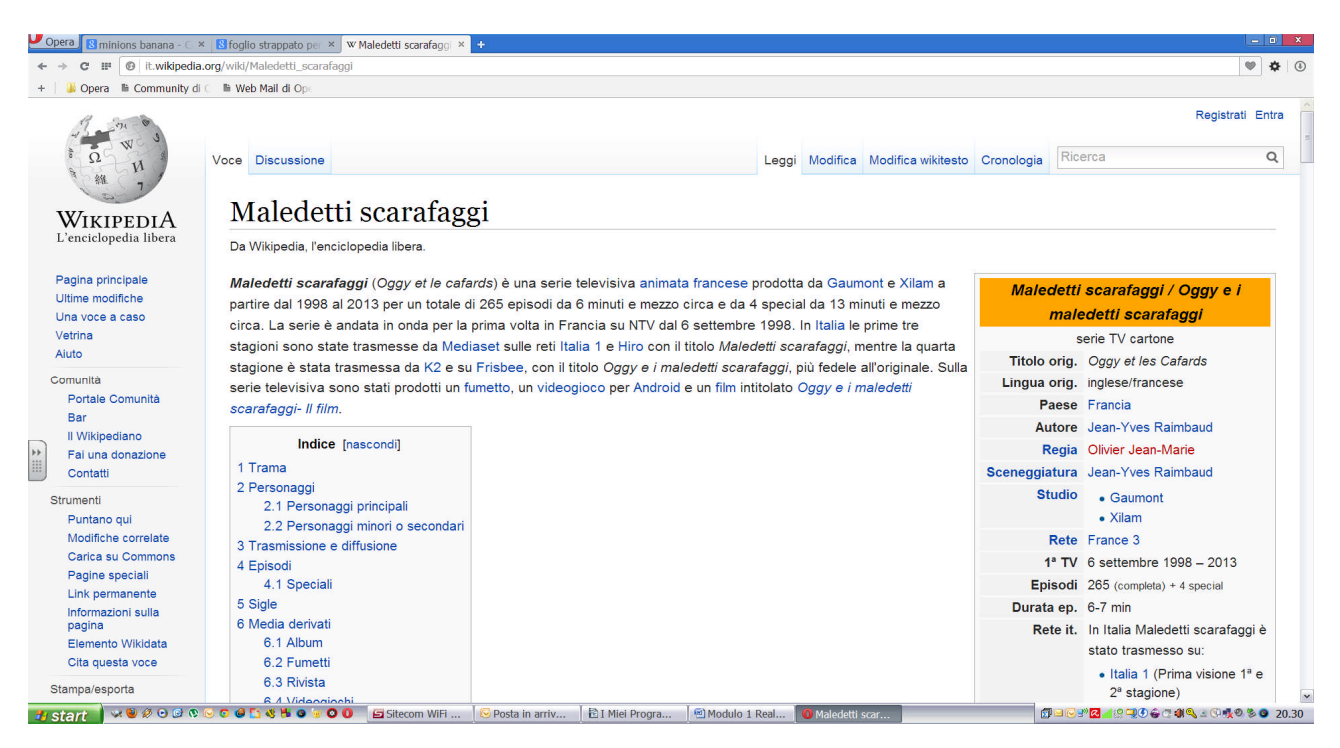

 Copio il testo e lo incollo, dopo essermi posizionato alla fine del testo "Oggy e i maledetti scarafaggi" ed essere andato a capo, utilizzando però la funzione "Incolla speciale..." dal menu "Modifica" e l'opzione "Testo non formattato". Ora vado a capo in modo da lasciare una riga vuota.

| ОК      |
|---------|
| Annulla |
| 2       |
|         |
|         |
|         |
|         |

10.Apro un qualsiasi programma per la navigazione in Internet e cerco "I Dalton Wikipedia". Troverò la seguente pagina.

| the second second second second second second second second second second second second second second second se | × Stoglio strappato per × W1 Dalton (serie anim × +                                                                                                    |                                                                                                    |                                                      |                                                                   |
|----------------------------------------------------------------------------------------------------|----------------------------------------------------------------------------------------------------|----------------------------------------------------------------------------------------------------|------------------------------------------------------|-------------------------------------------------------------------|
| → C IF 😳 it.wikipedi                                                                                            | a.org/wiki/I_Dalton_%28serie_animata%29                                                                                                    |                                                                                                    |                                                      | ¢                                                                 |
| 🔋 🖟 Opera 📲 Community d                                                                                         | li C 📓 Web Mail di Ope                                                                                                    |                                                                                                    |                                                      |                                                                   |
| to a was                                                                                                    | Voce Discussione                                                                                                    | Leggi Modifica Modifi                                                                                                    | ca wikitesto Cronologia                              | Registrati Entr                                                   |
| WIKIPEDIA<br>L'enciclopedia libera                                                                              | I Dalton (serie animata)<br>Da Wikipedia, l'enciclopedia libera.                                                                                                    |                                                                                                    |                                                      |                                                                   |
| Pagina principale<br>Ultime modifiche<br>Una voce a caso<br>Vetrina                                             | I Dalton (Les Dalton) è una serie televisiva Franco-car<br>Media trasmessa a partire dal 2010 sul canale France 3<br>circa. La storia si basa sui fratelli Dalton, nemici ricorre<br>su K2 dal 4 novembre al 6 dicembre 2013 con puntate c                                                                                                    | adese a cartoni animati co-prodotta da Xilam e Darg<br>i. La serie conta un totale di 195 episodi da 6 minuti e<br>ti di Lucky Luke. In Italia la prima stagione è stata tr.<br>la 21 minuti contenenti 3 episodi ciascuna, e succes:                                                        | aud<br>e mezzo<br>asmessa<br>sivamente               | <b>"I Dalton"</b><br>serie TV cartone                             |
| Comunità<br>Portale Comunità<br>Bar<br>Il Wikipediano<br>Fai una donazione                                      | in replica dal 17 febbraio 2014 su DeA Kids. Dal 12 mag<br>onda i primi 13 episodi della seconda stagione. Dal 6 ot<br>con i nuovi episodi della seconda stagione. Momentane<br>destinata ad un pubblico che si aggira intorno ai primi ar<br>brutte parole, e la fine della prima giornezza (18-20 ann<br>anti de la fine della prima giorde pari | gio 2014 fino al 27 dello stesso mese, su K2 sono al<br>tobre 2014 fino al 24 dello stesso mese la serie è pro<br>amente, dal 24 ottobre, la serie non è proseguita. La<br>ini dell'adolescenza (12-14 anni), probabilmente per a<br>i), tuttavia la serie ha raggiunto il maggior numero di | ndati in<br>oseguita<br>serie è<br>alcune<br>ascolti | LES LOOP AND AND AND AND AND AND AND AND AND AND                  |
| Contatti                                                                                                    |                                                                                                    |                                                                                                    |                                                      | Logo originale                                                    |
| Strumenti                                                                                                    | Indice [nascondi]                                                                                                    |                                                                                                    | Titolo orig.                                         | "Les Dalton"                                                      |
| Puntano qui<br>Modifiche correlate                                                                              | 1 Trama                                                                                                    |                                                                                                    | Lingua orig.                                         | francese                                                          |
| Carica su Commons                                                                                               | 2 Personaggi                                                                                                    |                                                                                                    | Paese                                                | Francia                                                           |
| Pagine speciali                                                                                                 | 2.1 I fratelli Dalton                                                                                                    |                                                                                                    | Autore                                               | Jean-Yves Raimbaud                                                |
| Link permanente<br>Informazioni sulla                                                                           | 2.2 Altri personaggi principali<br>2.3 Personaggi minori o secondari<br>2.4 Altri personaggi                                                                                                    |                                                                                                    | Regia                                                | <ul><li>Olivier Jean-Marie</li><li>Jean-Francoise Henry</li></ul> |
| pagina                                                                                                    | 2.4 Auti personaggi                                                                                                    |                                                                                                    | Produttore                                           | Marc du Pontavice                                                 |
| Elemento Wikidata                                                                                               | 2.4.1 Comparse di personaggi di altre storie                                                                                                    |                                                                                                    | Trouuttore                                           | Ividi c du i ontavice                                             |

- 11.Copio il testo e lo incollo, dopo essermi posizionato alla fine del testo "I Dalton" ed essere andato a capo, utilizzando ancora la funzione "Incolla speciale..." dal menu "Modifica" e l'opzione "Testo non formattato". Andrò a capo in modo da lasciare una riga vuota.
- 12.Apro un qualsiasi programma per la navigazione in Internet e cerco "Wings Club Wikipedia". Troverò la seguente pagina.

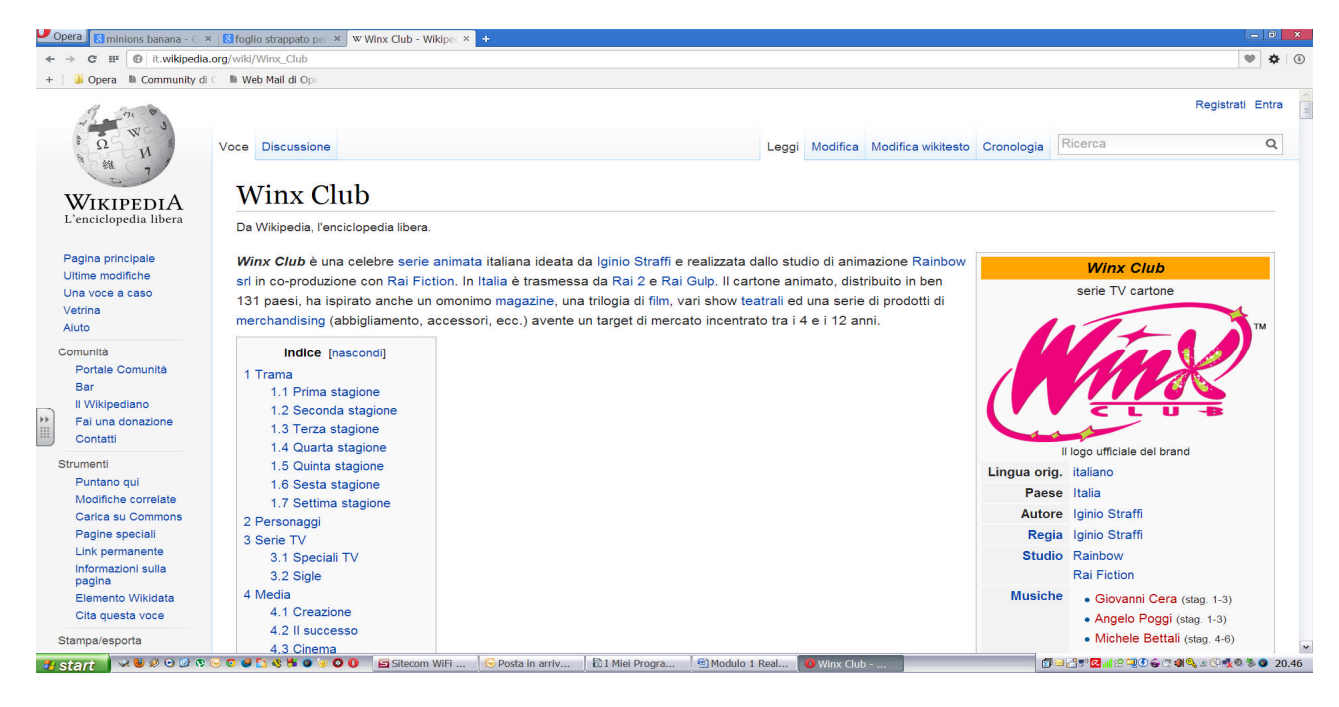

13.Copio il testo e lo incollo, dopo essermi posizionato alla fine del testo "Wings Club" ed essere andato a capo, utilizzando però la funzione "Incolla speciale..." dal menu "Modifica" e l'opzione "Testo non formattato".

Vado a capo in modo da lasciare una riga vuota.

14.Apro un qualsiasi programma per la navigazione in Internet e cerco "iCarli Wikipedia". Trovo la seguente pagina.

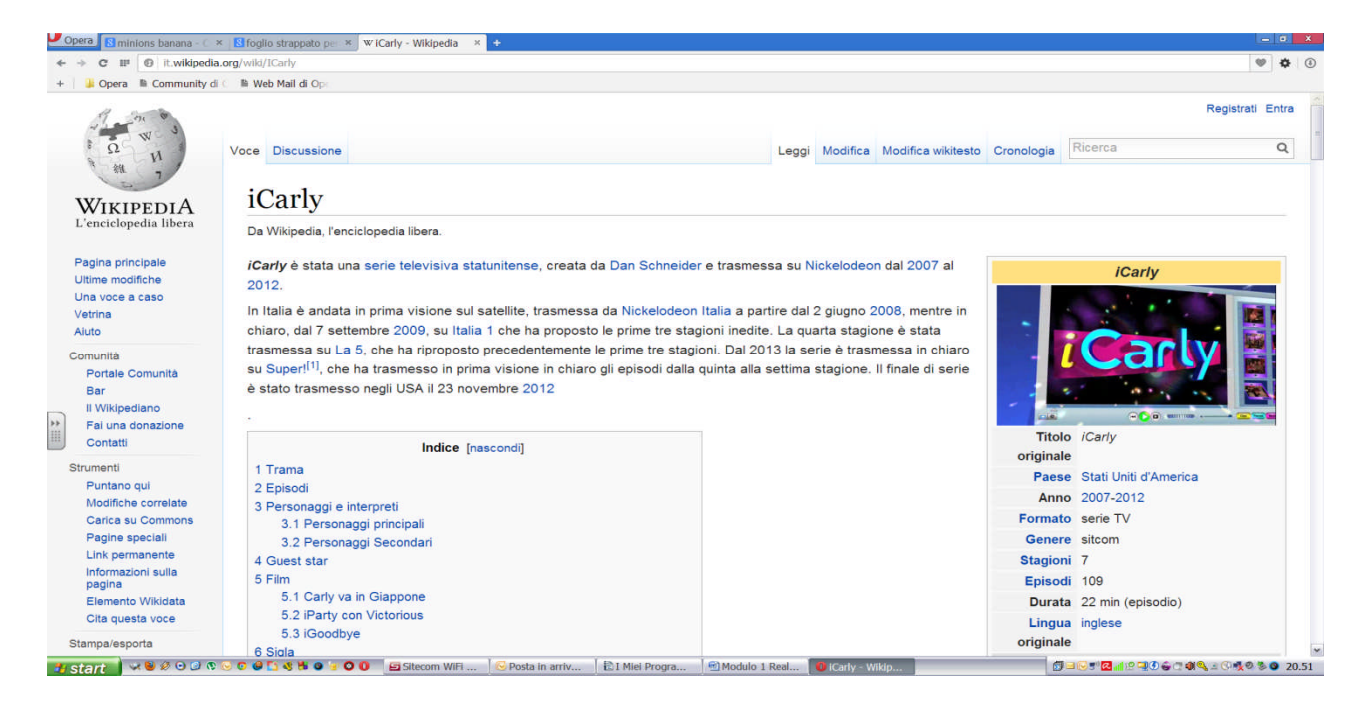

15.Copio il testo e lo incollo, dopo essermi posizionato alla fine del testo "iCarli" ed essere andato a capo, utilizzando però la funzione "Incolla speciale..." dal menu "Modifica" e l'opzione "Testo non formattato". Vado a capo in modo da lasciare una riga vuota. 16.Apro un qualsiasi programma per la navigazione in Internet e cerco "Detective Conan Wikipedia". Trovo la seguente pagina.

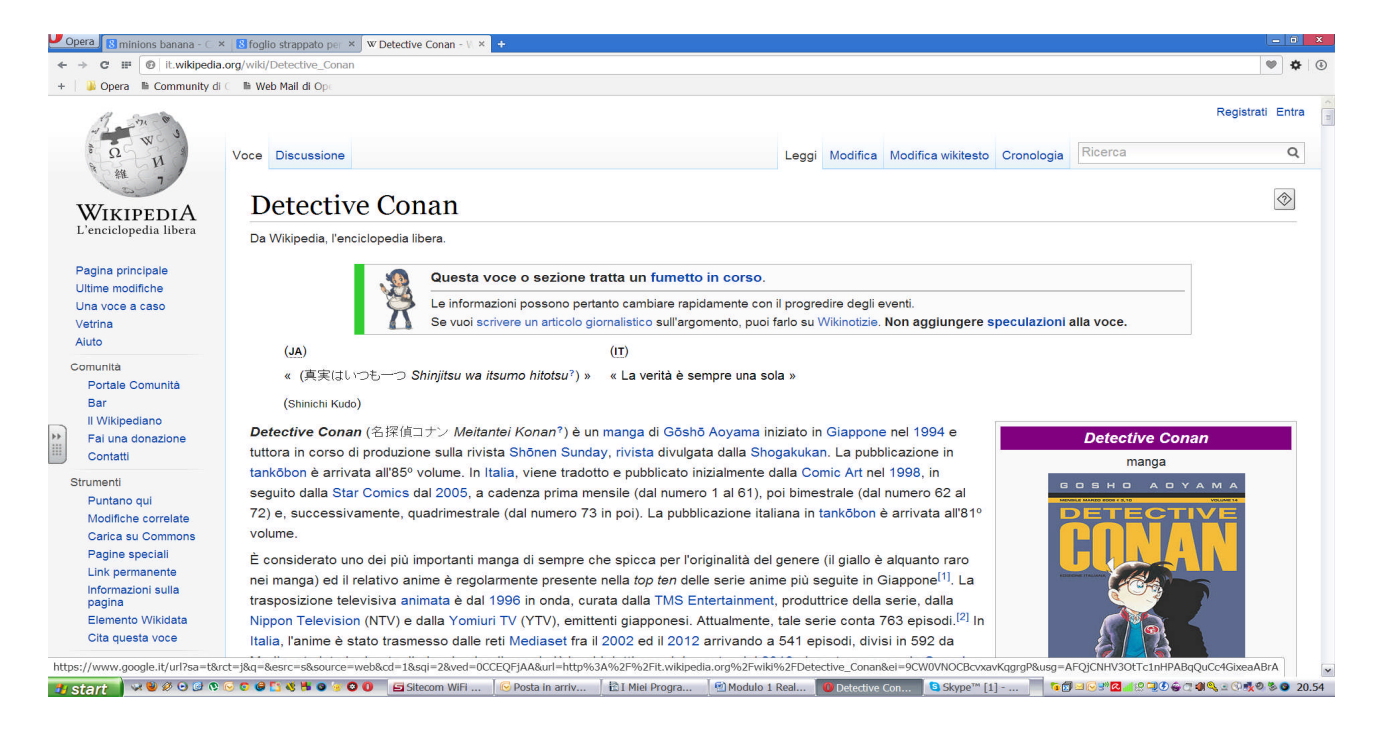

- 17.Copio il testo e lo incollo, dopo essermi posizionato alla fine del testo "Detective Conan" ed essere andato a capo, utilizzando però la funzione "Incolla speciale..." dal menu "Modifica" e l'opzione "Testo non formattato". Vado a capo in modo da lasciare una riga vuota.
- 18.Apro un qualsiasi programma per la navigazione in Internet e cerco "Ned Scuola di sopravvivenza". Trovo la seguente pagina.

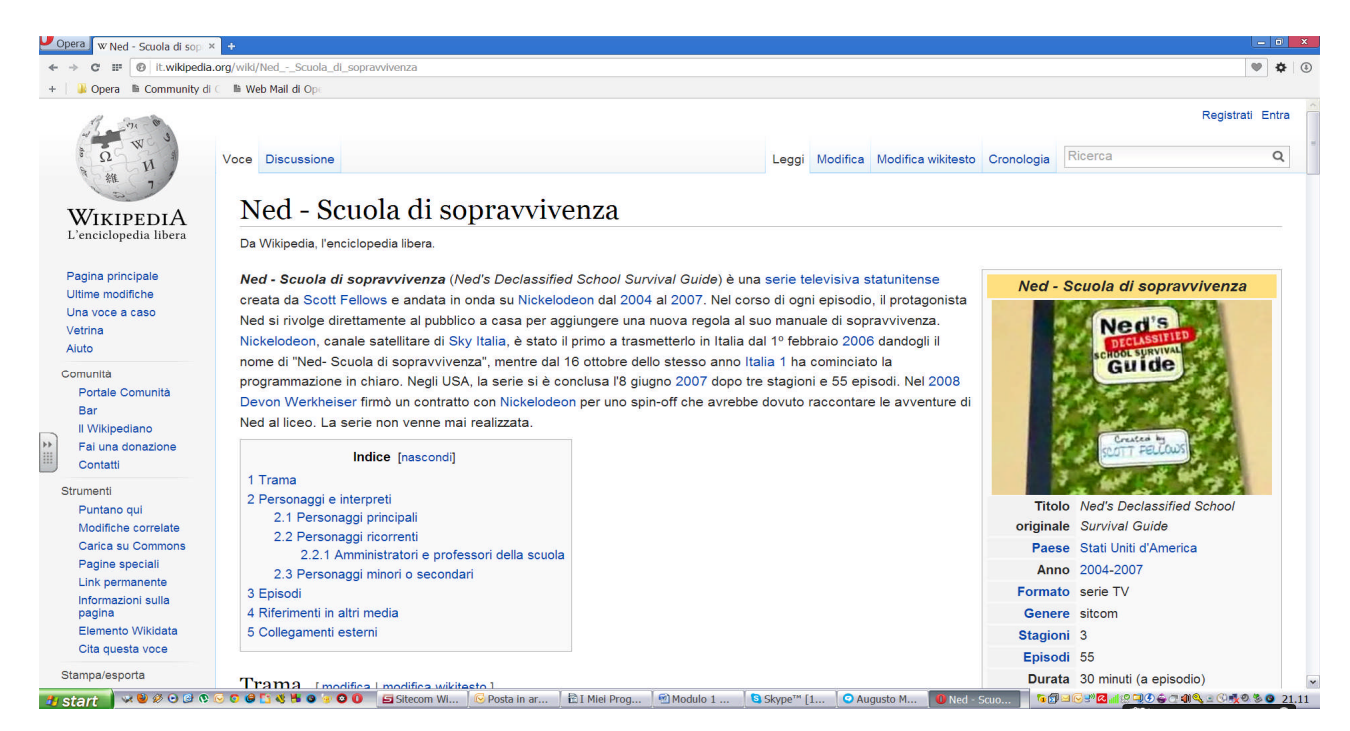

19.Copio il testo e lo incollo, dopo essermi posizionato alla fine del testo "Ned – Scuola di sopravvivenza" ed essere andato a capo, utilizzando però la funzione "Incolla speciale..." dal menu "Modifica" e l'opzione "Testo non formattato". Andare a capo in modo da lasciare una riga vuota.

Alla fine ho il seguente testo:

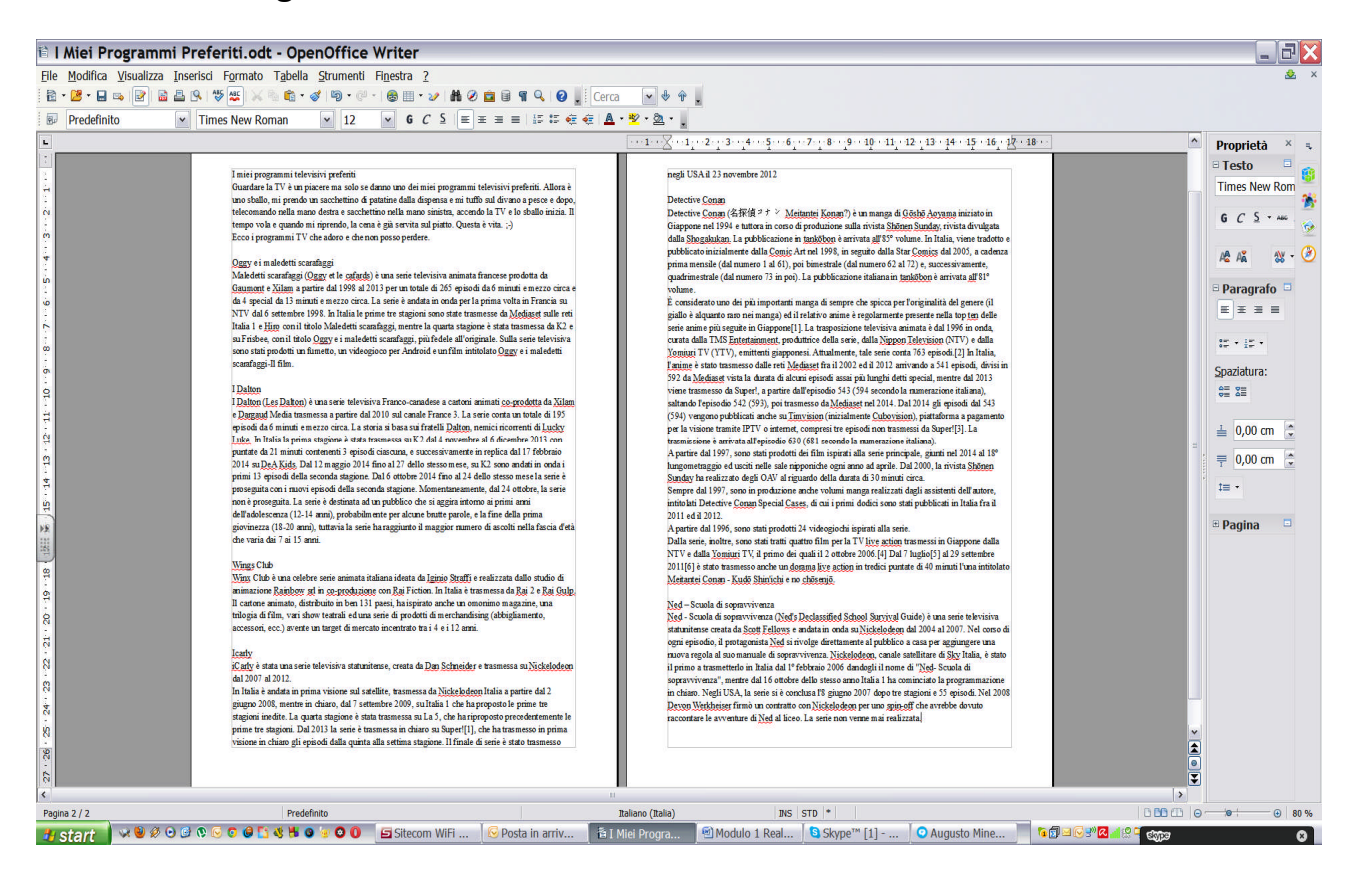

20.Salvo il documento fin qui creato.

Nota: Quando si scrive un documento è importante non pensare subito a curare l'aspetto, il "formato", per 2 buoni motivi:

- pensare subito all'aspetto grafico <u>distoglie l'attenzione sul contenuto</u> che è comunque la cosa più importante;
- I'aspetto dipende dalla quantità di testo e da come esso è organizzato e quindi è <u>importante averlo già tutto</u> per decidere come impostare graficamente la pagina.

Ora formatto il testo.

- 21.Seleziono il testo: "I Miei Programmi Preferiti".
- 22.Imposto come dimensione del carattere 26 e come tipo di carattere "Alba Super" o qualcosa di simile se non c'è.
- 23.Centro il testo con l'allineamento del testo "Centrato".
- 24.Seleziono un carattere alla volta e assegno un colore diverso per ogni carattere.

#### Ecco cosa ottengo.

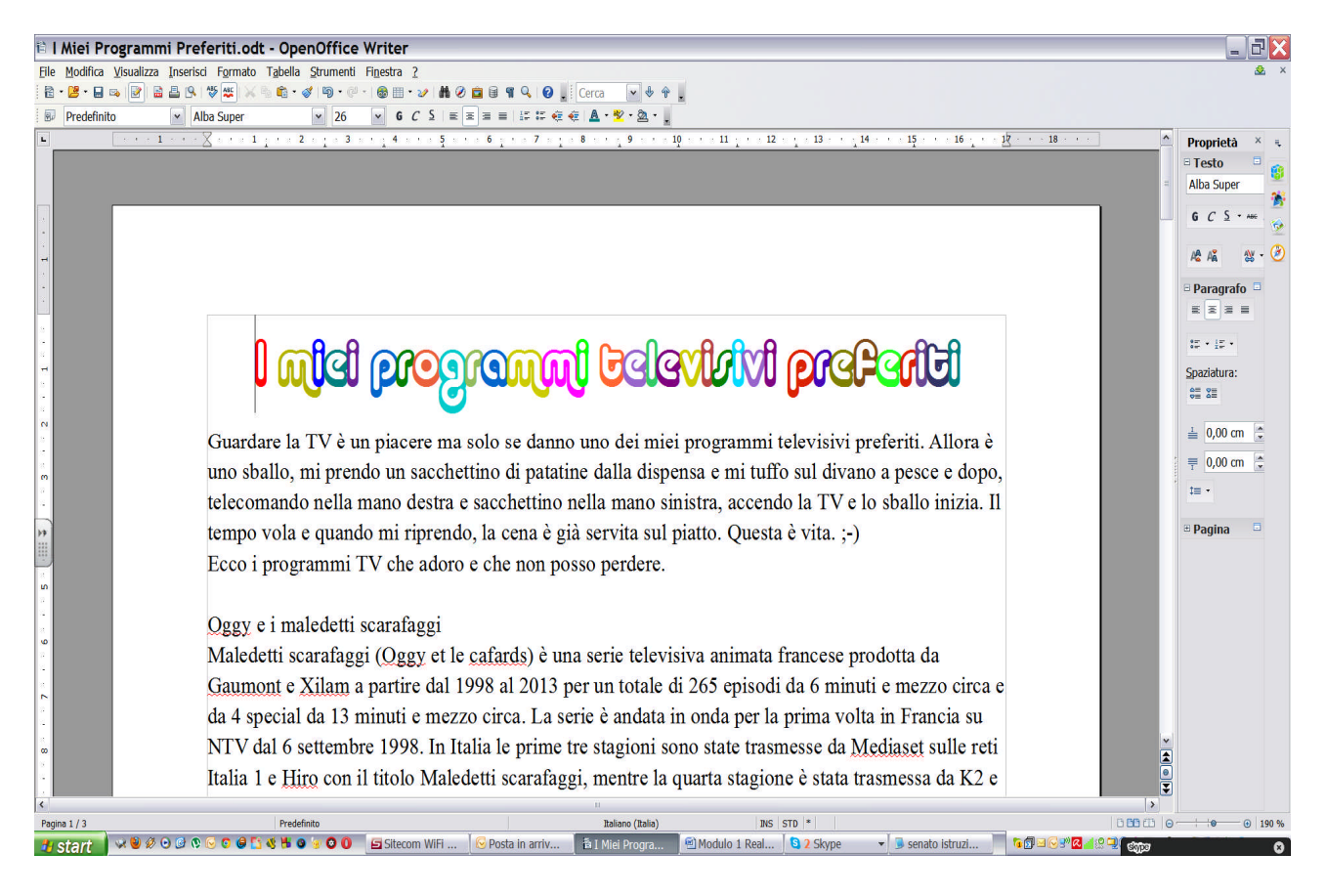

Nota: alcune impostazioni grafiche possono essere assegnate anche a singoli caratteri, ad esempio il <u>colore dei caratteri</u>, la <u>dimensione</u>, il <u>tipo di carattere</u> e altro ancora; altre impostazioni invece vanno ad agire su interi gruppi di caratteri detti PARAGRAFI.

Un PARAGRAFO inizia quando si inizia a scrivere una nuova riga dopo essere andato a capo con il tasto INVIO e termina quando si va a capo nuovamente premendo il tasto INVIO.

## 😤 😤 PASSO 5

- 25. Seleziono l'introduzione tralasciando la frase finale "Ecco i programmi TV che adoro e che non posso perdere." Trucco, per selezionare un paragrafo basta cliccare tre volte in un punto qualsiasi del paragrafo.
- 26. Allineo il testo selezionato in modo Giustificato
- 27. Introduco una spaziatura dopo il testo scegliendo dal menu "Formato" la voce "Paragrafo..." e andando ad inserire 1,00cm alla voce "Sotto il paragrafo".
  La spaziatura sotto il paragrafo permette di separare il testo senza inserire righe di testo vuote.
- 28. Per evidenziare la differenza tra la spaziatura e una linea di testo vuota, visualizzare i <u>caratteri non stampabili</u> mediante la pressione dell'apposito bottoncino.

Si otterrà il seguente risultato:

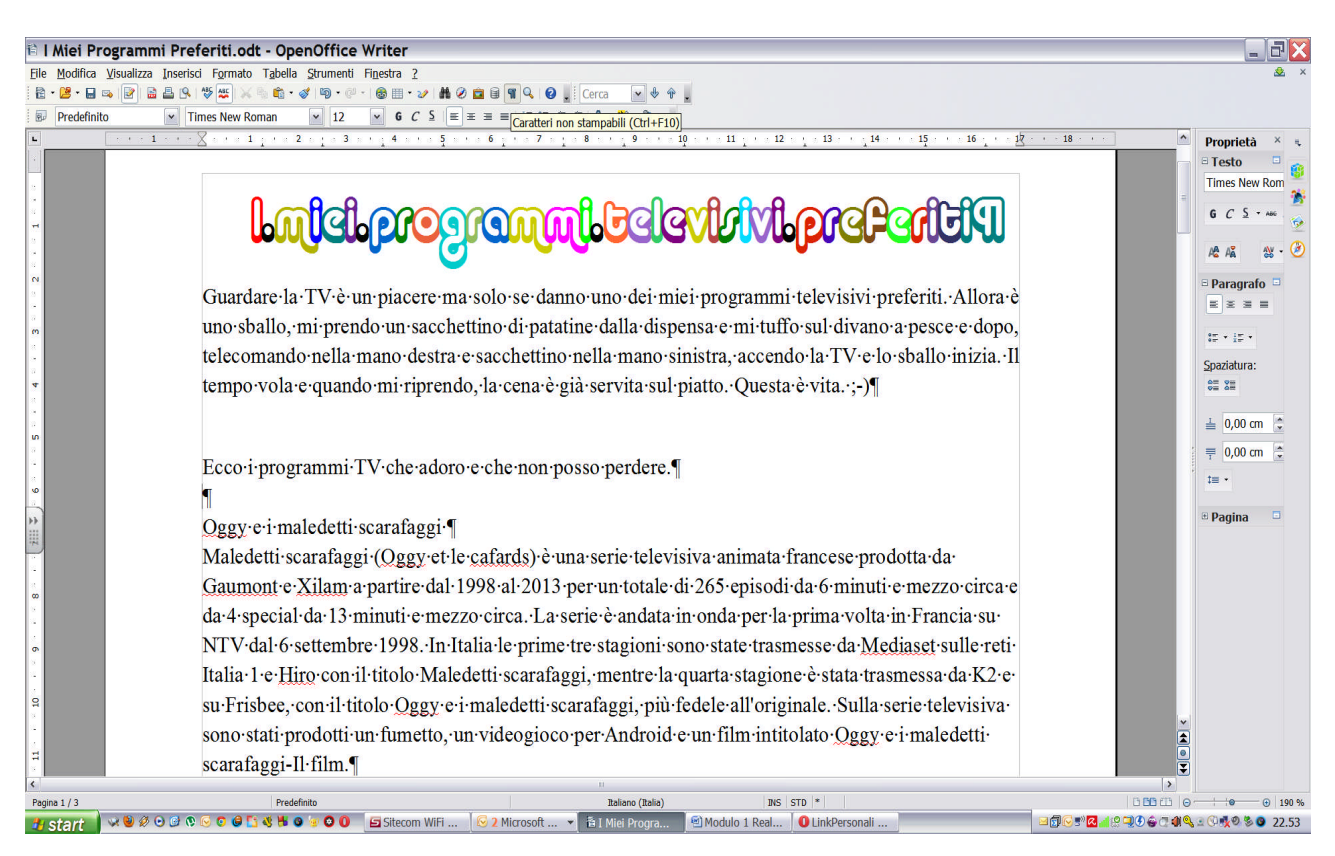

Nota: prima avevamo parlato dei PARAGRAFI, ora che sono visibili i CARATTERI NON STAMPABILI, si vede subito dove termina un paragrafo perché si vede il carattere che lo chiude e che è quel carattere che assomiglia a una P rovesciata. Una riga vuota viene individuata da una P rovesciata non preceduta da testo.

- 29. Seleziono il testo "Oggy e i maledetti scarafaggi"
- 30. Imposto il tipo di carattere "Candara"
- 31. Imposto come dimensione 14
- 32. Imposto come colore del testo "Marrone 1"
- 33. Imposto come colore dello sfondo "GrigioBlu"
- 34. Imposto lo stile Grassetto e Corsivo
- 35. Ora clicco sul bottone "Strumento per copia formato", il puntatore del mouse cambierà.
- 36. A questo punto seleziono il titolo "I Dalton" con il mouse. In questo modo lo stile della frase precedente verrà applicato sul testo "I Dalton".
- 37. Ripeto i punti 35 e 36 per impostare il formato degli altri 4 titoli: "Wings Club", "iCarli", "Detective Conan", "Ned – Scuola di sopravvivenza".

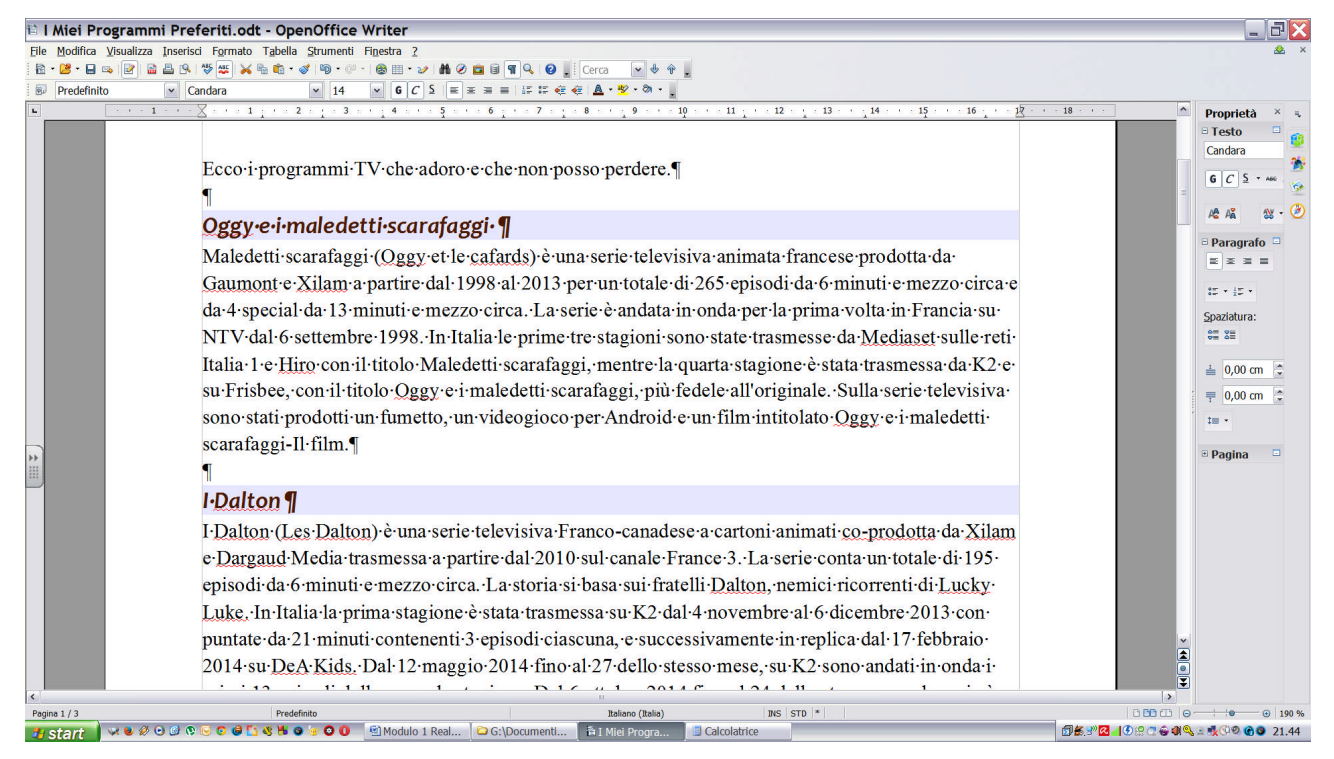

Nota: utilizzando lo "Strumento per copia formato", è molto facile riprodurre il formato di un testo su un altro testo, impostando la formattazione grafica a tutto il testo in pochi minuti.

38. Seleziono il testo di "Oggy e i malegetti scarafaggi".

39. Imposto l'allineamento Giustificato

40. Ripeto il passo 38 e 39 per gli altri cinque testi.

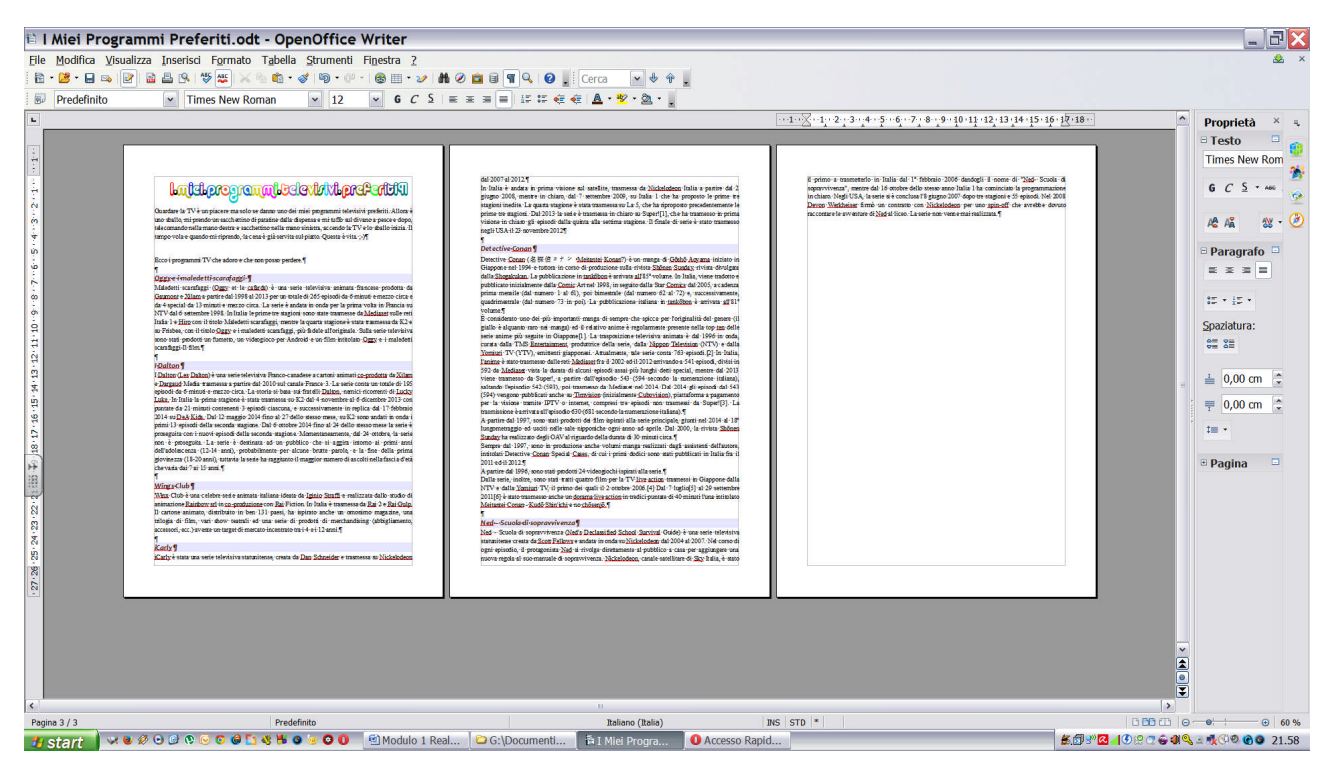

Nota: Ora basta inserire a destra di ogni titolo di programma televisivo il voto che si vuole attribuire e una o più immagini per alleggerire il testo.

- 41. Visualizzo la barra per il disegno dal menu "Visualizza" selezionando la voce "Barre degli strumenti" e poi la voce "Disegno". La barra comparirà in basso.
- 42. Utilizzando l'icona stelle della barra Disegno, clicco sulla stella a 24 punte. Il cursore del mouse cambierà. Per posizionare la stella clicco sul bottone di sinistra e lo tengo premuto, mi posiziono su un nuovo punto e mollo il bottone quando la stella sarà sufficientemente grande.
- 43. Ridimensiono la stella agendo sui quadratini celesti o la sposto cliccando sulla stella e trascinandola dove serve tenendo premuto in bottone sinistro del mouse.
- 44. Clicco 2 volte sulla stella e inserisco il voto che si intendo dare al programma.
- 45. Seleziono il voto inserito e imposto l'allineamento Centrato, una Dimensione di 18 e il Colore Rosso (utilizzando il bottone "Carattere", a destra nella bassa di formattazione, e poi la voce "Effetto carattere").

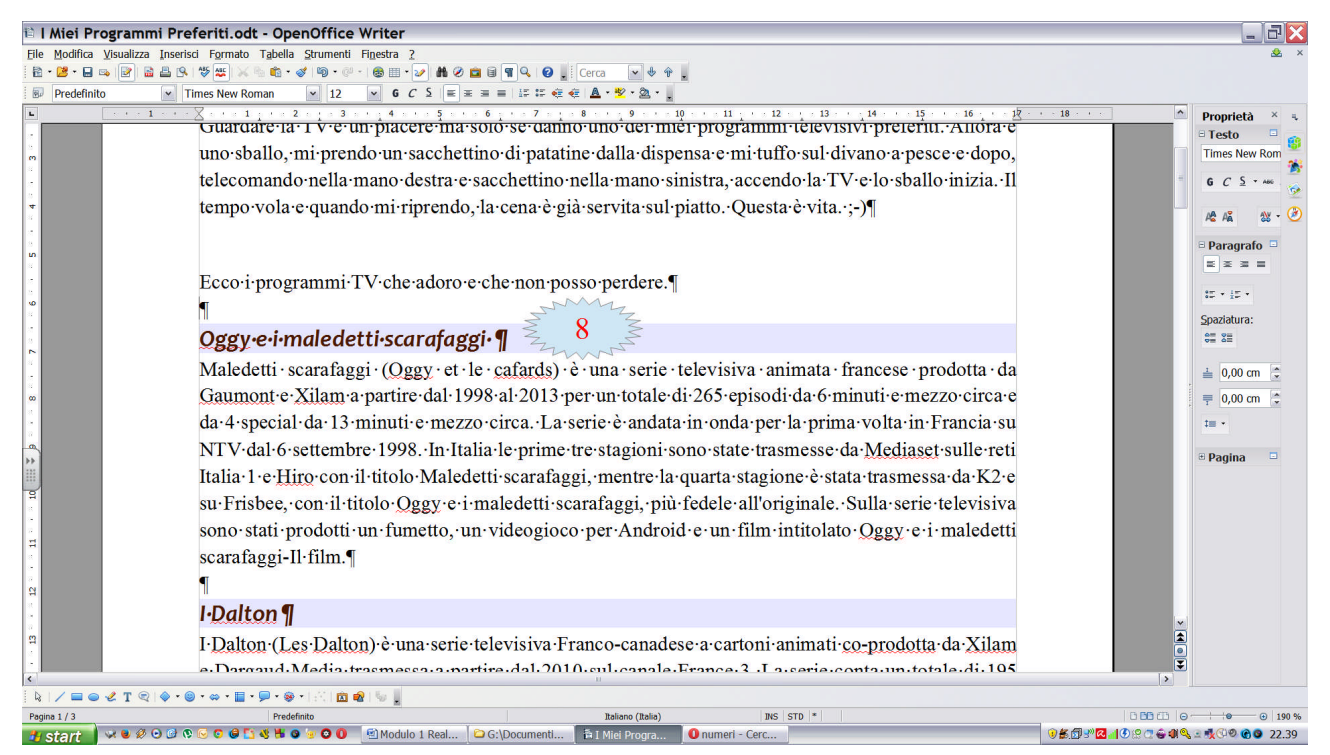

Nota: non procedo ad inserire immediatamente le altre stelle con i gli altri voti perché le immagini che inserirò cambieranno la posizione del testo.

## 🎇 🙈 🛛 PASSO 9

46.Vado sul sito www.google.it, Immagini e cerco "Oggy e i maledetti scarafaggi" 47.Clicco sull'immagine che intendo inserire in modo da mostrarla ingrandita.

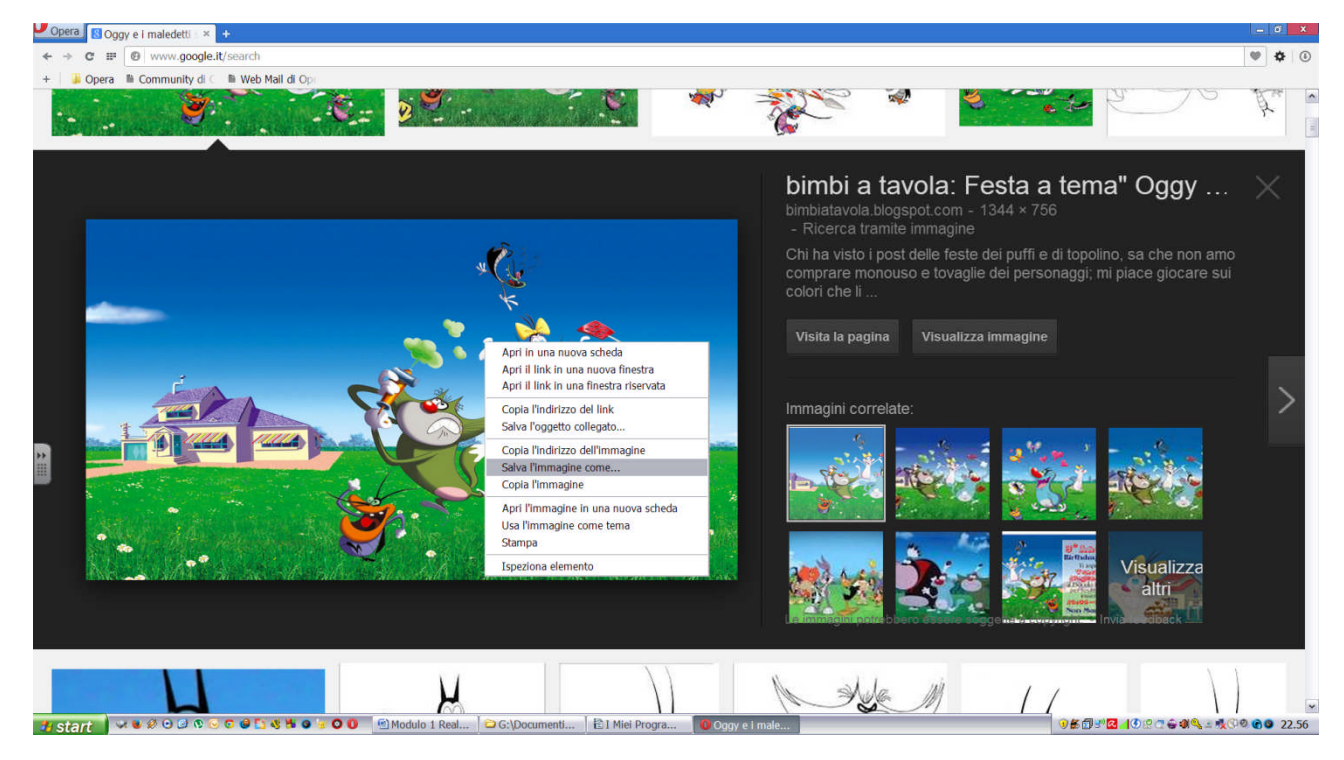

- 48. Clicco con il bottone di destra del mouse e seleziono la voce "Salva l'immagine come...". Salvo l'immagine sul Desktop con il nome "Foto1".
- 49. Ritorno sul documento e mi posiziono all'inizio del testo "Maledetti scarafaggi.....".
- 50. Inserisco l'immagine selezionando dal menu "Inserisci" la voce "Immagine" e quindi "Da File...". Scelgo l'immagine salvata con la finestra "Inserisci Immagine", quindi premo "Apri".

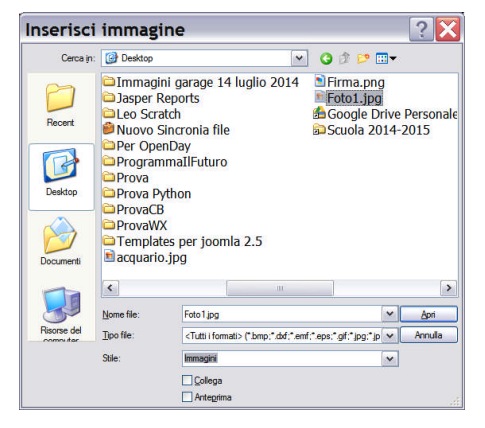

Nota: l'immagine inserita va sganciata dal testo perché in questo modo non è possibile posizionarla dove si vuole. Inoltre, andrà anche ridimensionata perché automaticamente viene assegnata una larghezza del testo.

## 😤 🐔 PASSO 10

51. Ridimensiono l'immagine agendo sui quadratini verdi sugli spigoli.

52.Clicco con il bottone di destra del mouse sull'immagine e seleziono la voce "Scorrimento" e poi "Intorno" (o in alternativa clicco sul bottone "Intorno").

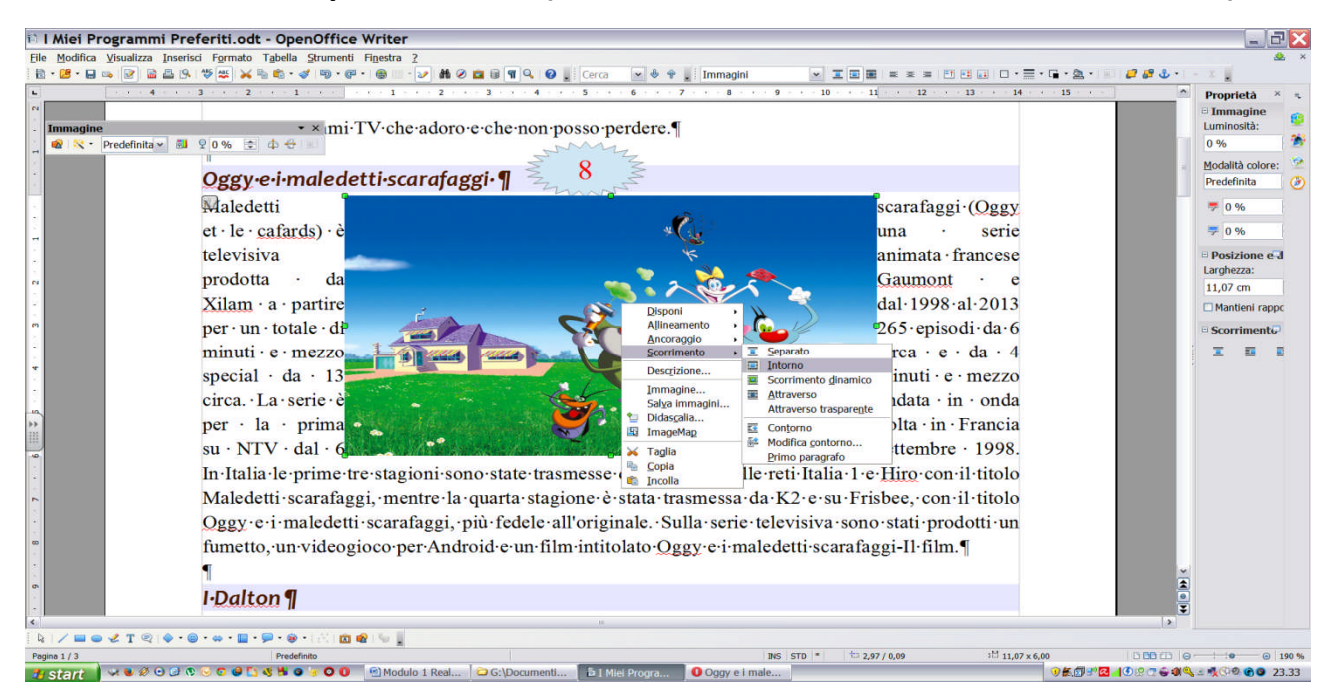

- 53.Trascino l'immagine sulla destra fino ad arrivare con il bordo destro dell'immagine sul limite destro del testo.
- 54.Ridimensiono ulteriormente l'immagine in modo da avere una immagine non troppo grande. Vedi immagine sotto.

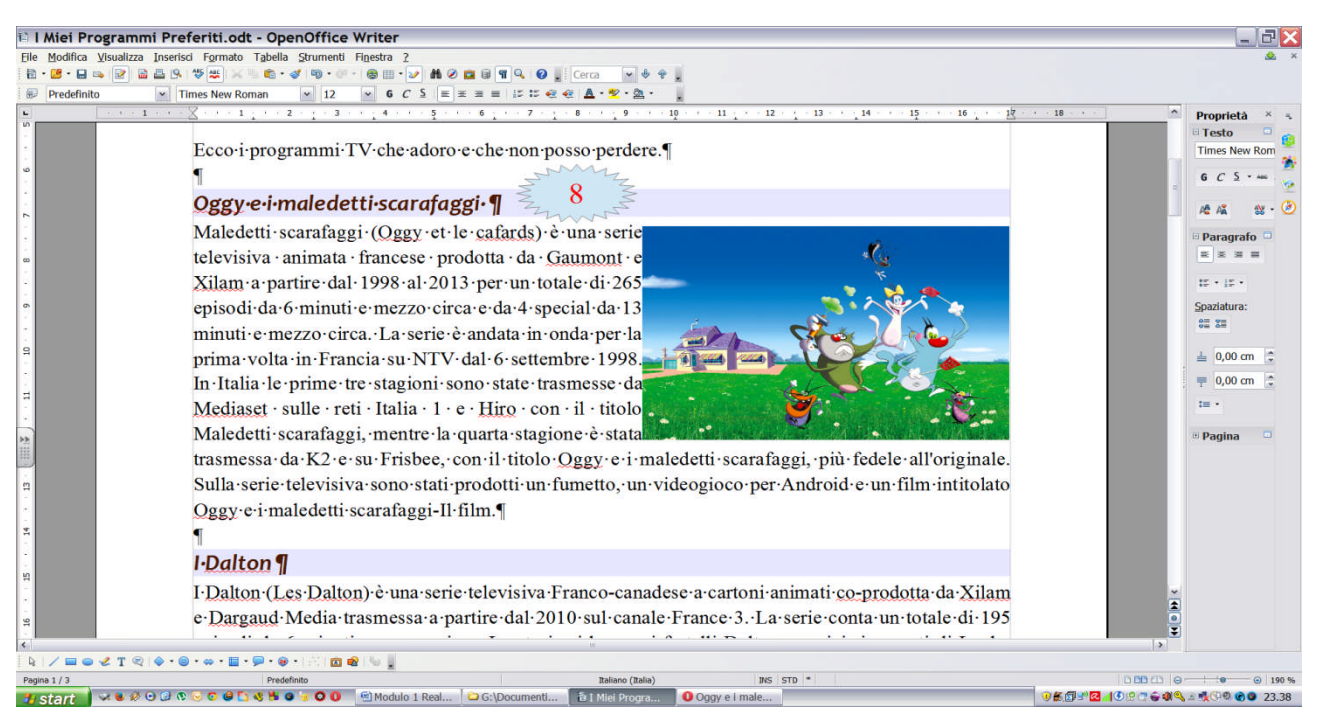

### 🏦 🗂 PASSO 11

55. Ripeto il passo 7, il passo 8 e il passo 9 per tutti gli altri 5 programmi televisivi.

Nota: Per inserire le stelle è anche possibile copiare una stella già inserita.

56.Seleziono la stella.

57.Dal menu "Modifica" seleziono la voce "Copia"

58.Mi posiziono alla fine di un altro titolo, ad esempio "I Dalton"

59.Dal menu "Modifica" seleziono la voce "Incolla"

60.Posiziono la stella e modificare il voto.

Nota: Sul testo potrebbero essere presenti dei numeri tra parentesi quadrate, questi vanno cancellati assieme alle parentesi.

#### Il risultato finale sarà simile a questo:

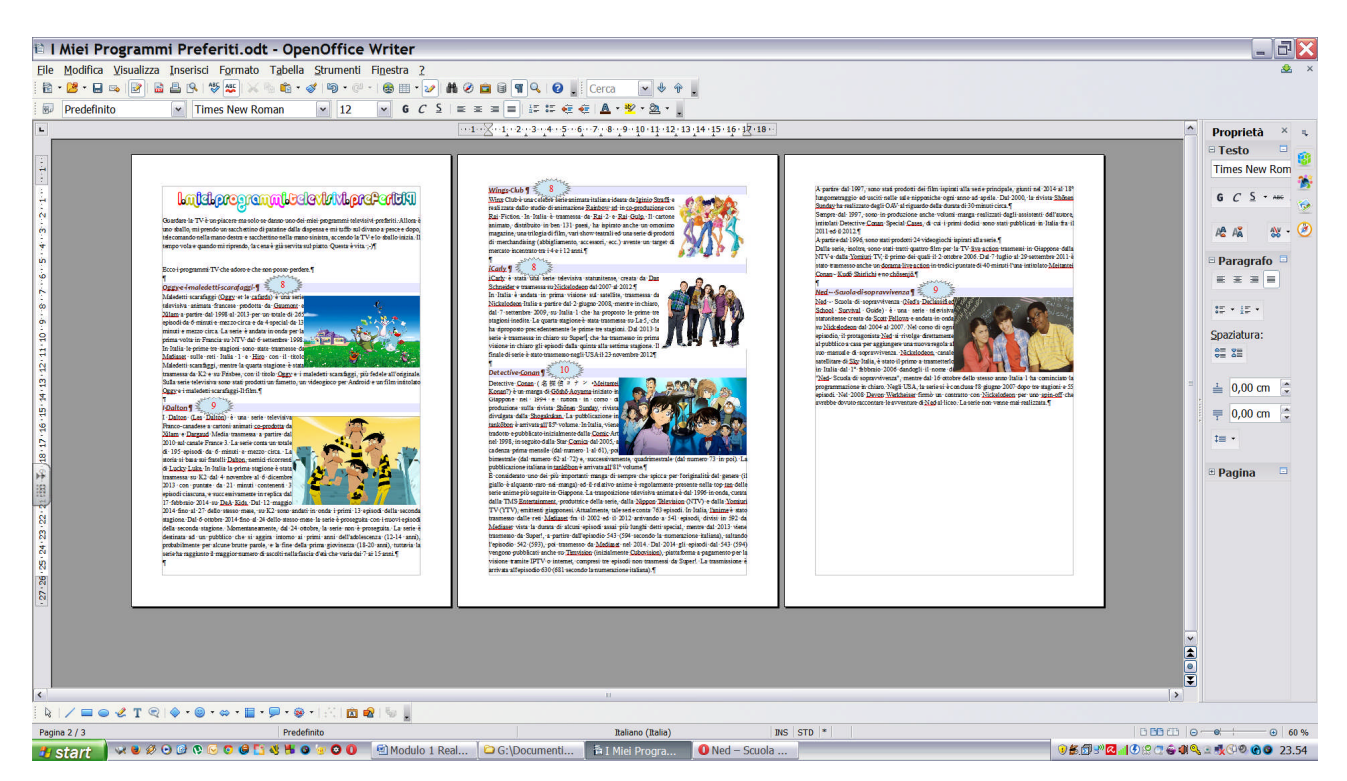

## 😤 😤 🛛 PASSO 12

Vediamo alcune variazioni che si possono fare al testo appena completato per renderlo ancora più particolare.

61.Seleziono la prima stella, quella relativa al punteggio di "Oggy e i maledetti scarafaggi", Dal menu "Formato", voce "Oggetto", sottovoce "Area...". Scegliamo Riempi "Sfumatura" quindi dall'elenco "Lineare blu/bianco" e OK.

62.Facciamo la stessa cosa per le altre stelle.

Nota: Questa cosa si può fare agevolmente anche dalla barra in alto cambiando Colore con Sfumatura e scegliendo poi la sfumatura voluta.

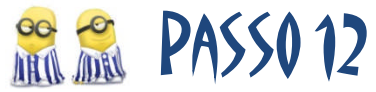

Talvolta si preferisce assegnare alle immagini una cornicetta. Vediamo come procedere.

- 63.Seleziono la prima immagine in modo che compaiano gli 8 quadratini verdi attorno all'immagine.
- 64.Dal menu Formato scegliere la voce Immagine, nella finestra che comparirà scegliere la linguetta in alto Bordo.
- 65. Quindi impostare come stile 1,00 pt, cliccare il secondo bottoncino Predefinito o andare a collocare i 4 bordi nello schema di sotto. Azzeriamo le distanze dal contenuto. Selezioniamo l'ombra in basso a destra con distanza 0,08.

| po Extra Scorriment | o Collegamento      | Immagine                     | Taglia | Bordo Sfondo      | Macro     |
|---------------------|---------------------|------------------------------|--------|-------------------|-----------|
| Cornice             | Linea               |                              |        | Distanza dal d    | contenuto |
| <u>P</u> redefinito | Stile               |                              |        | S <u>i</u> nistra | 0,00 cm 🌲 |
|                     |                     |                              | ^      | <u>D</u> estra    | 0,00 cm 🌲 |
| Personalizzato      |                     | 4,00 pt<br>5,00 pt           | -      | Alto              | 0,00 cm 🌻 |
|                     |                     | ==== 1,10 pt<br>==== 2 60 pt |        | Basso             | 0,00 cm 🌲 |
|                     |                     | == 3,00 pt                   |        | Sincroniz         | za        |
|                     | <u>C</u> olore      | 7 50 nt                      | · •    |                   |           |
|                     | + Nor               | 0                            | ~      |                   |           |
| *                   | - INCI              |                              |        | 1                 |           |
| • • •               |                     |                              |        |                   |           |
| Ombre<br>Posizione  | Distanza            |                              |        | C <u>o</u> lore   |           |
| Ombre<br>Posizione  | Distanza            |                              |        | C <u>o</u> lore   | jio 🔽     |
| Ombre<br>Posizione  | Distanza<br>0,08 cm |                              |        | C <u>o</u> lore   | jio 💌     |

- 66.Come si può vedere, il testo appiccicato all'immagine non rende la osa molto bella, sarebbe meglio poter separare il testo dall'immagine un pochino.
- 67.Torno alla finestra precedente e clicco sulla linguetta "Scorrimento". Impostiamo come distanza a sinistra 0,20 cm e in basso 0,10 cm. Quindi OK.

| Extra Scorrimento | Collegamento   | Immagine | Taglia          | Bordo            | Sfondo    | Macro |
|-------------------|----------------|----------|-----------------|------------------|-----------|-------|
| edefiniti         |                |          | _               |                  | _         |       |
|                   |                |          |                 |                  |           |       |
| <u>S</u> enza     | Pri <u>m</u> a | Dop      | <b>D</b>        | 13               | Parallelo |       |
|                   |                |          |                 |                  |           |       |
| Attraverso        | Dinamico       |          |                 |                  |           |       |
| tanze             |                | Opzi     | oni —           |                  |           |       |
| ijnistra          | 0,20 cm        |          | Primo p         | aragrafo         | ()<br>    |       |
| <u>e</u> stra     | 0,00 cm        |          | Attraver        | so <u>t</u> rasp | arente    |       |
| a <u>l</u> to     | 0,00 cm        |          | <u>C</u> ontorn | 0<br>orno        |           |       |
| ISSO              | 0,10 cm        |          | 5010 650        | епцо             |           |       |

68.Con il pennello "Copia formato" modifico anche le altre immagini.

Nota: In alcuni casi rimane troppo spazio tra l'immagine e la riga successiva, agendo sulla dimensione dell'immagine si può sistemare la cosa.

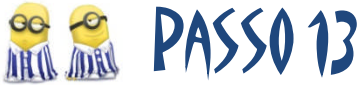

A questo punto mettiamo il numero di pagina in basso a tutte le pagine.

- 69.Dal menu "Inserisci", voce "Pié di pagina", sottovoce "Tutto". Compare una nuova zona in fondo alla pagina.
- 70. Cliccare sul bottoncino Centrato per centrare il testo.
- 71.Dal menu "Inserisci", voce "Comando di campo", sottovoce "Numero di pagina". Comparirà un numero con sfondo grigio che varierà da 1 a 3 a seconda della pagina in cui mi trovo.

Nota: Il numero di pagina è gestito automaticamente dal programma e quindi non va modificato dall'utente. Ogni pagina aggiunta al documento farà aumentare il valore del campo inserito lasciando i precedenti inalterati.

## 😤 🙈 🛛 PASSO 14

Non ci resta che aggiungere l'autore, il nostro cognome e nome, in alto a destra di ogni pagina.

- 72.Dal menu "Inserisci", voce "Intestazione", sottovoce "Tutto". Compare una nuova zona all'inizio di ogni pagina.
- 73.Clicca sul bottoncino Allineato a destra per posizionarsi a destra della finestra, quindi digitare il proprio nome e cognome. Il testo inserito comparirà uguale in tutte le pagine.
- 74. Abbiamo finito. Ora modifica il documento a piacimento se vuoi.

Nota: L'inserimento dell'intestazione e del Pié di pagina diminuisce lo spazio disponibile per il testo e, pertanto, la disposizione dei paragrafi nelle pagine potrebbe cambiare. Conviene dare un'occhiata prima di salvare definitivamente.

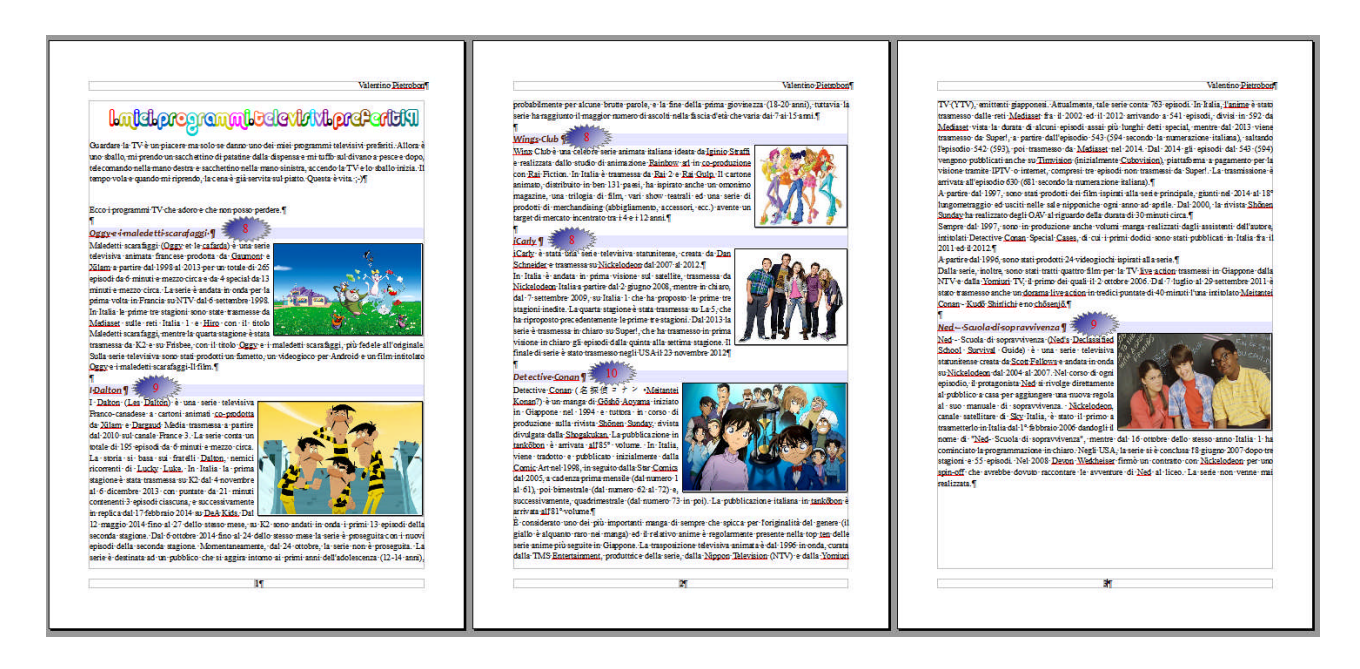

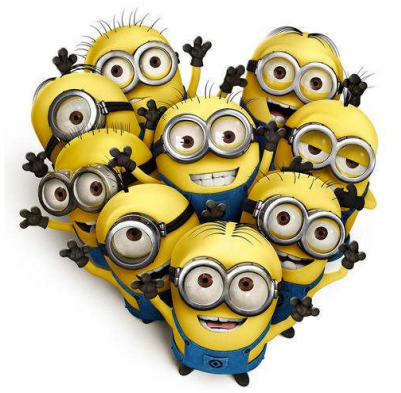